## 変更する

## を変更する方法について

| <  |  |  |  |
|----|--|--|--|
| ます |  |  |  |
|    |  |  |  |
| ¢  |  |  |  |
|    |  |  |  |

B

ックスをチェックすると、パスワードの入力欄が表示されます。

ざい。

|                                                               | メンバー一覧 メンバー編集 メンバー一覧 ▼                                                                               |  |  |  |  |
|---------------------------------------------------------------|----------------------------------------------------------------------------------------------------|--|--|--|--|
| <b>)</b> 更新履歴                                                 |                                                                                                    |  |  |  |  |
| 法情報         ID情報         メルマガー覧         ログイン履歴         更新受信設定 |                                                                                                    |  |  |  |  |
|                                                               | <ul> <li>■ ■■ ■_■</li> <li>♀ ログインにも使用します。パスワードのリマインダーはこのアドレスに送信されます。</li> </ul>                      |  |  |  |  |
| *                                                             | ♀ メールアドレスを基本的にログインに使用しますが、メールアドレス以外をログインに使用したい場合はこちらに入力してください。<br>♀ ログインID、email、一時更新権限のIDで重複はできません。 |  |  |  |  |
|                                                               |                                                                                                    |  |  |  |  |
|                                                               |                                                                                                    |  |  |  |  |
|                                                               |                                                                                                    |  |  |  |  |
|                                                               |                                                                                                    |  |  |  |  |
|                                                               |                                                                                                    |  |  |  |  |

て保存します。